## Linking a Personal Bank Account to your HSA

Linking a personal bank account to your HSA makes it easy to transfer funds between the two accounts. To get started, follow the simple steps below.

| Add on External Bonk Account                           | Home myHealth Portfolio | Accounts Educati<br>Support       | ion & Statements &<br>t Notifications | Profile | I Want to 🔻 |
|--------------------------------------------------------|-------------------------|-----------------------------------|---------------------------------------|---------|-------------|
|                                                        | Profile                 | rofile Banking / Add Bank Account |                                       |         |             |
|                                                        | Banking                 |                                   |                                       |         |             |
|                                                        | Payment Method          | Bank Account Information          |                                       |         | "Required   |
|                                                        | Login Information       | Routing Number * 0                |                                       |         |             |
| <b>1</b> Log into the HSA Bank <u>Member Website</u> . |                         | Account Number*                   |                                       |         |             |
| $\smile$                                               |                         | Confirm Account Number            | er*                                   |         |             |
| Navigate to the "Banking" section of the               |                         | Account Type *                    | Checking                              | •       |             |
| "Profile" tab.                                         |                         | Account Nickname * 🖯              |                                       |         |             |
|                                                        |                         | Bank Institution Information      |                                       |         |             |
| Click on "Add Bank Account," and enter the             |                         | Bank Name *                       |                                       |         |             |
| information related to your checking or savings        |                         | Bank Address *                    | Address Line one                      |         |             |
| account along with your financial institution's        |                         |                                   | City                                  |         |             |
| account, along with your mancial institution s         |                         |                                   | Select a state                        | •       |             |
| name and address.                                      |                         |                                   | Zip Code                              |         |             |
| $\sim$                                                 |                         |                                   |                                       |         |             |
| ( 4 ) Click "Submit."                                  |                         | Cancel                            |                                       |         | Submit      |

HSA bank will then send a small deposit to your personal account within two business days. Once the deposit is received in your external account, you will need to validate your banking information using the following steps:

## **Validate Banking Information**

- Navigate to the "Banking" section of the "Profile" tab.
- Click on "Activate" under your bank account information.

Complete the activation process by entering the amount (\$.01 to \$1.99) that Webster Bank deposited into your account, and click "Submit." Your account will now be available for direct deposit.

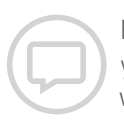

Please call the number on the back of your HSA Bank debit card or visit us at www.hsabank.com

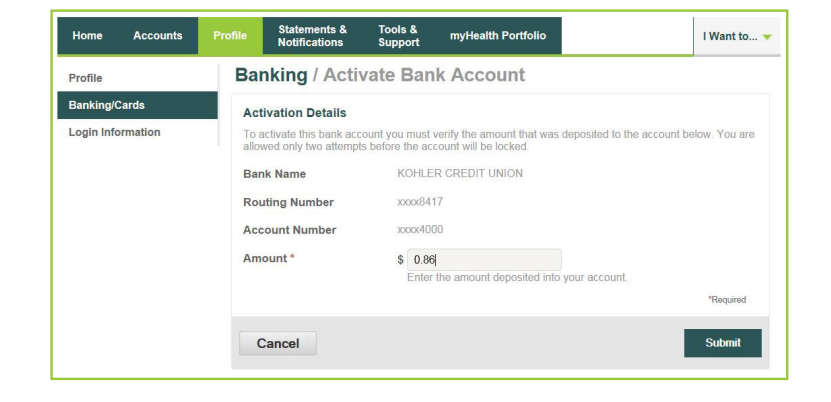

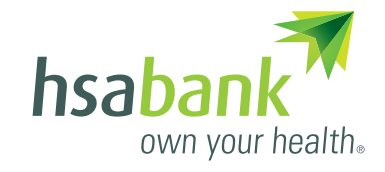